## 平成26年度 九州・沖縄地区 医療安全に関するワークショップ

## 受講申込要領

1. 受講申込の手順

次の手順で、九州厚生局ホームページにおいて受講申込を行ってください。 (注)受講申込の締め切りは、10月17日(金)です。

①九州厚生局ホームページを開く。

・九州厚生局ホームページ: <u>http://kouseikyoku.mhlw.go.jp/kyushu/index.html</u>
 (⇒「九州厚生局」で検索)

- ②【新着情報】の『平成 26 年度 九州・沖縄地区 医療安全ワークショップのご案内』 をクリックしてください。
- ③【平成 26 年度 九州・沖縄地区 医療安全ワークショップのご案内】画面が開いた ら、『参加申込』をクリックしてください。
- ④【平成26年度医療安全に関するワークショップ参加申込フォーム】が開きますので、⑤申込書フォームへの入力へ進んでください。
- ⑤申込書フォームに入力してください。
  - ・申込書フォームの上段に記載されている「入力に当たっての留意点」を参照の うえ、各欄に入力してください。

 ・「(必須)」と記載がある欄は必ず入力が必要です。必須項目が空欄になって いる場合、「送信確認」ボタンを押しても送信されませんので、ご注意ください。
 ・「▼」の表示がある欄は、「▼」をクリックして該当する項目を選択してください。

・入力内容を一旦すべて取り消す場合は、下段の「リセット」ボタンをクリック のうえ、再度入力してください。

⑥申込書フォームの入力が終わったら、「送信確認」ボタンをクリックしてください。

⑦【内容確認】画面が開いたら、入力内容に誤りがないか確認のうえ、内容に問題が なければ<u>『送信する』ボタンをクリック</u>してください。

以上で申込完了です。

2. 受付番号のプリントアウト

上記「1. 受講申込の手順」の作業完了後、原則、作業完了日の翌営業日に、記入い ただいたメールアドレス宛に「受付番号」及び「受付内容」を記載した返信メールが送 信されますので、確認してください。

(注)申込後、1週間を経過しても返信メールが届かない場合は、申込が完了していない可能性がありますので、下記担当者あてお問い合わせください。

ワークショップ開催当日、受付で「受付番号」を確認しますので、当日は、<u>返信メ</u> <u>ールをプリントアウトの上、ご持参ください</u>(スマートフォンなどで受信したメー ルの画面が確認できる場合は、受付でメールの画面を提示いただいても結構です)。

【裏面に続く】

- 3. その他
  - (1) 1 施設当たり、管理者及び医療安全管理者を含め、最高4名まで申し込むこと ができます。但し、受講希望者1名につき1枚の申込書フォームの入力が必要で す。
  - (2)申込完了後に訂正などがありましたら、早めに下記担当者までご連絡ください。
  - (3)申込書フォームに記載された受講希望者の個人情報は、次の目的にのみ利用します。なお、受講者に関する情報の集約等を第三者に依頼することもありません。
    ①受講者を決定する際の名簿の作成及びワークショップ開催当日受付
    ②受講証書の作成及び送付
  - (4) 受講証書の発行に関する内容は、実施要領でご確認ください。

(担当)健康福祉部医事課:092-472-2366(医療安全調整係)川畑・二宮